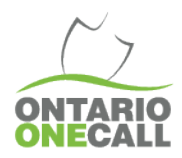

Voici une méthode étape par étape pour exporter des données mensuelles du portail Internet de Ontario One Call.

## 1) Se connecter en utilisant le lien du membre de notre site Internet

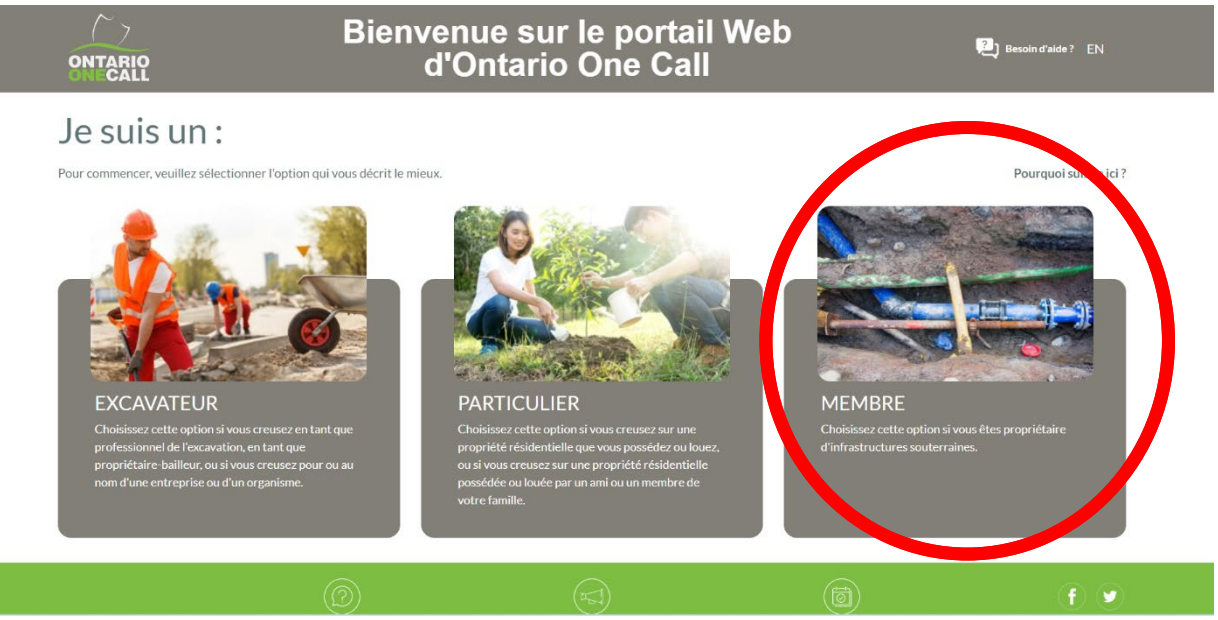

## 2) Cliquez sur l'onglet de recherche

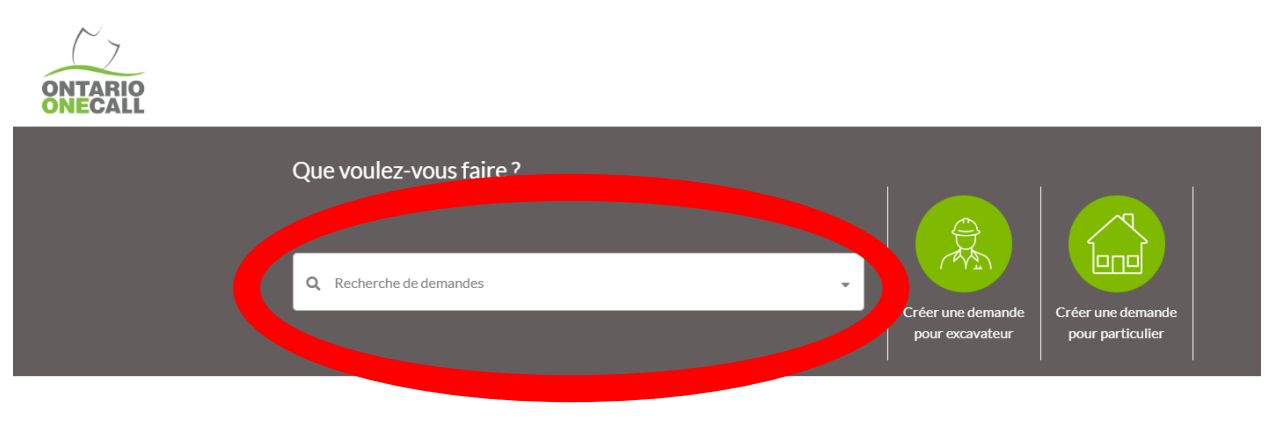

Make sure you are using one of our supported web browsers (Google Chrome, Firefox and Edge) and that it is up to date.

3) Activer l'option de Recherche avancée

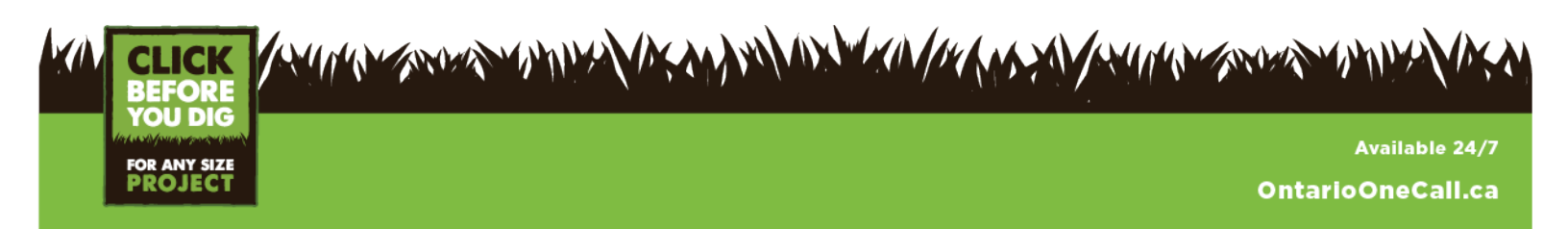

|               |                        | Recherche avan | cée 👔  |
|---------------|------------------------|----------------|--------|
|               | Veuillez saisir un num | éro de demande |        |
|               | # demande              |                |        |
|               |                        |                |        |
| Réinitialiser |                        | Rechercher     | Fermer |
|               |                        |                |        |
|               |                        |                |        |
|               |                        |                |        |

4) Chercher pour une période de temps, comme « dernier mois » ou une date que vous préférez

| Nouvelle recherche |   | Vous pouvez faire une recherche à l'aide d'un seul champ, ou à l'aide de plu<br>Si vous ne cherchez aucun numéro de demande en particulier, vous <b>devez</b> s | sieurs champs simultanément. 🕜 Recherche de base 🦲 |  |  |
|--------------------|---|----------------------------------------------------------------------------------------------------|----------------------------------------------------|--|--|
| Filtres partagés   | • | INFOS DEMANDE                                                                                                    | INFOS SUR L'EXCAVATION                             |  |  |
|                    |   | # demande                                                                                                    | Informations additionnelles                        |  |  |
| Mes filtres 👻      |   | Date rABception                                                                                                    | PrioritA©                                          |  |  |
|                    |   | COORDONNÉES                                                                                                    | Type travaux                                       |  |  |
|                    |   | Nom compagnie                                                                                                    | Type demande                                       |  |  |
|                    |   | Nom contact principal ou additionnel                                                                                                    | # projet                                           |  |  |
|                    |   | Contracteur ID                                                                                                    | INFOS GÉNÉRALES                                    |  |  |
|                    |   | #tA©IA©phone                                                                                                    | Source                                             |  |  |
|                    |   | SITE DES TRAVAUX                                                                                                    | Statut                                             |  |  |
|                    |   | Ville                                                                                                    | OpA©rateur                                         |  |  |
|                    |   | Rue                                                                                                    | Station code                                       |  |  |
|                    |   | # civique                                                                                                    |                                                    |  |  |
|                    |   | Sauvegarder filtres Exporter Exporter avec details Réinitial                                                                                                    | iser recherche Rechercher Fermer                   |  |  |

a. Vous pouvez chercher jusqu'à 365 jours à la fois

| Nouvelle recherche |   | Vous pouvez faire une recherche à l'aide d'un seul champ, ou à l'aide de plusieu<br>Si vous ne cherchez aucun numéro de demande en particulier, vous <b>devez</b> sélec<br>INFOS DEMANDE |                                 |  |
|--------------------|---|----------------------------------------------------------------------------------------------------|---------------------------------|--|
| Filtres partagés   | • |                                                                                                    |                                 |  |
|                    |   | # demande                                                                                                    |                                 |  |
| Mes filtres        | ~ | Date rũception                                                                                                    | From: 07/02/2022 To: 07/02/2023 |  |
|                    |   | COORDONNÉES                                                                                                    |                                 |  |

5) Inscrire le Code de la Station dans le champ de Code de station

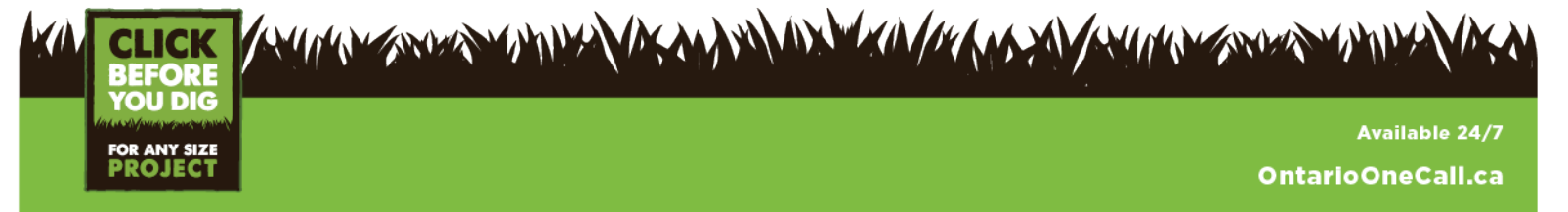

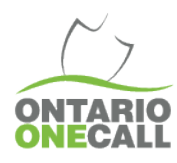

| Nouvelle recherche |              | Vous pouvez faire une recherche à l'aide d'un seul champ, ou à l'aide de plusieurs champs simultanément. 3<br>Si vous ne cherchez aucun numéro de demande en particulier, vous devez sélectionner une plage de dates. |                              |  |  |
|--------------------|--------------|----------------------------------------------------------------------------------------------------|------------------------------|--|--|
| Filtres partagés   | *            | INFOS DEMANDE                                                                                                    | INFOS SUR L'EXCAVATION       |  |  |
|                    |              | # demande                                                                                                    | Informations additionnelles  |  |  |
| Mes filtres        |              | Date rA@ception From: 07/02/2022 To: 07/02/2023                                                                                                    | PrioritA©                    |  |  |
|                    |              | COORDONNÉES                                                                                                    | Type travaux                 |  |  |
|                    |              | Nom compagnie                                                                                                    | Type demande                 |  |  |
|                    |              | Nom contact principal ou additionnel                                                                                                    | # projet                     |  |  |
|                    |              | Contracteur ID                                                                                                    | INFOS GÉNÉRALES              |  |  |
|                    | #tA©lA©phone |                                                                                                    | Source                       |  |  |
|                    |              | SITE DES TRAVAUX                                                                                                    | Statut                       |  |  |
|                    | Ville        |                                                                                                    | OpAGrateur                   |  |  |
|                    | Rue          |                                                                                                    | Station code                 |  |  |
|                    |              | # clvique                                                                                                    |                              |  |  |
|                    |              | Sauvegarder filtres Exporter Exporter avec details Réinitialiser                                                                                                    | rrecherche Rechercher Fermer |  |  |

- 6) Cliquez recherche
- 7) Cliquez sur ouvrir la liste

| $\sim$ 7                                                      |                        |                      |                                 |                                |  |  |
|---------------------------------------------------------------|------------------------|----------------------|---------------------------------|--------------------------------|--|--|
| ONTARIO                                                       | Accueil Page           | Aide                 | Couverture de la carte          | Modifier<br>Demande            |  |  |
| Demande en visionnement                                       | wrir la liste >>       | Étape 1: Coordonnées | Étape 2: Site des trav          | vaux Étape 3: Infos r          |  |  |
| 8) Cliquez exporter avec détails (en bas à droite de la page) |                        |                      |                                 |                                |  |  |
| Remeyer Envoyer courtier (C                                   | < (1 of 50) > >> 100 ~ |                      | 5000 Enregistrements Rafraîchir | Exporter Exporter avec details |  |  |

Dans le tableau, dans la colonne AA le statut de localisation indiquera si la demande a été mise à jour avec une réponse. Colonne AD montrera la date de clôture (veuillez noter que s'il n'y a pas de date de clôture inscrite même si la localisation a été mise à jour dans le temps légal alloué cela ne sera pas enregistré comme une plainte). Colonne AE montre la date et l'heure de la dernière mise à jour. Nous recommandons de trier les statuts de localisation pour repérer ceux qui n'ont pas été approuvé ou complété. Si le statut de approuvé/complété est présent, nous vérifierions si une date de clôture a été inscrite. Si vous avez besoin de plus de clarification, notre service d'entraînement est disponible à Training@OntarioOneCall.ca.

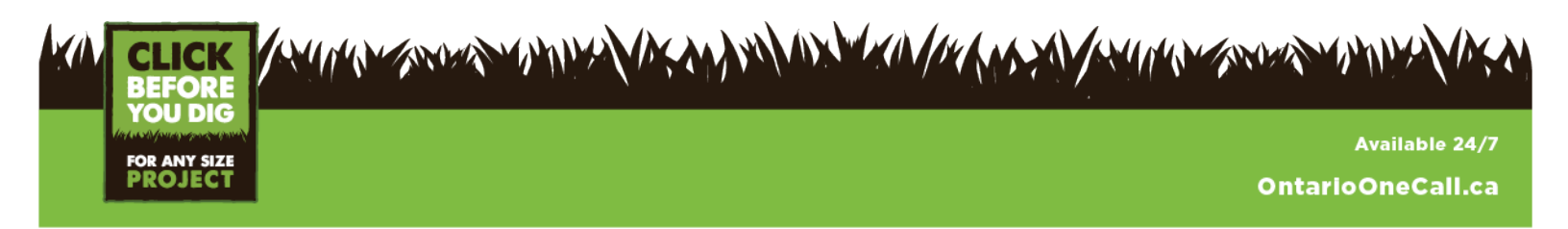